## Service Guidelines for NWC

| eBranch registration                    |                                                                                                    |
|-----------------------------------------|----------------------------------------------------------------------------------------------------|
| Service description                     | This service enables customer to register on the eBranch and benefit from our e-services including viewing bills, knowing your consumption rate and submitting requests, reports and complaints. |
| Service requirements                    | N/A                                                                                                    |
| Online service<br>execution steps       | <ul> <li>Sign in to the eBranch</li> <li>Click create account</li> <li>Fill in the registration form</li> <li>Register</li> </ul>                                                                |
| Service execution channels              | - eBranch                                                                                                    |
| Service eBranch link<br>(if applicable) | https://ebranch.nwc.com.sa/Arabic/Pages/Registration.aspx                                                                                                    |
| Targeted sectors                        | Residential sector                                                                                                    |

| Adding account in the eBranch |                                                                                   |
|-------------------------------|-----------------------------------------------------------------------------------|
| Service description           | This service enables registered customers to add the water service account to the |
|                               | lessee or owner.                                                                  |
| Service requirements          | N/A                                                                               |
| Online service execution      | - Sign in to the eBranch                                                          |
| steps                         | - Click create account                                                            |
|                               | - Select the city                                                                 |
|                               | - Select beneficiary type                                                         |
|                               | - Add account number or locate it on the map                                      |
|                               | - Add a nickname (optional)                                                       |
|                               | - Add                                                                             |
| Service execution channels    | - eBranch                                                                         |
| Service eBranch link (if      | https://ebranch.nwc.com.sa/Arabic/Pages/AddAccount.aspx                           |
| applicable)                   |                                                                                   |
| Targeted sectors              | Residential sector                                                                |
| -                             | Commercial sector                                                                 |

|                                   | Connection request (Water/Wastewater)                                                                                                    |
|-----------------------------------|----------------------------------------------------------------------------------------------------|
| Service description               | This service enables you to submit a water/wastewater connection request.                                                                                                    |
| Service requirements              | <ul> <li>Property Deed</li> <li>Building Permit</li> <li>Land Division (Optional)</li> <li>Bank Delegation (Optional)</li> </ul>                                                                                                    |
|                                   | - Location Sketch (Optional)                                                                                                    |
| Online service<br>execution steps | <ul> <li>Sign in to the eBranch</li> <li>Go to requests section (page top)</li> <li>Select connection type (water/wastewater)</li> <li>Upload the required documents (mentioned above)</li> <li>Accept the terms and conditions</li> <li>Submit the request</li> </ul> |
| Service execution channels        | - eBranch                                                                                                    |

| Service eBranch link | https://ebranch.nwc.com.sa/Arabic/Pages/NewWaterAndSewerConnection.aspx |
|----------------------|-------------------------------------------------------------------------|
| (if applicable)      |                                                                         |
| Targeted sectors     | - All citizens and residents in Saudi Arabia                            |

| Reports                                                                                                    |                                                                                                    |
|----------------------------------------------------------------------------------------------------|----------------------------------------------------------------------------------------------------|
| Service description                                                                                                 | This service enables you to report meter/network water<br>leaks. You can also report sewage overflows and<br>misuse.                    |
| eBranch registered customers                                                                                        | eBranch non-registered customers                                                                                                    |
| Customers can submit reports via the eBranch by completing the registration process then signing in to the eBranch. | Customers can submit reports via the eBranch by selecting complaint type, entering mobile phone number, and then submitting the report. |

| Submit a Water Report |                                                                                          |
|-----------------------|------------------------------------------------------------------------------------------|
| Service               | This service enables you to report meter/network water leaks. You can also report sewage |
| description           | overflows and misuse.                                                                    |
| Service               | N/A                                                                                      |
| requirements          |                                                                                          |
| Online service        | For registered customers:                                                                |
| execution steps       | - Sign in to the eBranch                                                                 |
|                       | - Go to complaints section                                                               |
|                       | - Click water reports                                                                    |
|                       | - Select the city and region                                                             |
|                       | - Select report type                                                                     |
|                       | - Add details                                                                            |
|                       | - Specify report location on the map                                                     |
|                       | - Submit                                                                                 |
|                       | For non-registered customers:                                                            |
|                       | - Sign in to the eBranch                                                                 |
|                       | - Click water reports                                                                    |
|                       | - Select the city and region                                                             |
|                       | - Select report type                                                                     |
|                       | - Add details                                                                            |
|                       | - Specify report location on the map                                                     |
|                       | - Add mobile phone number                                                                |
|                       | - Submit                                                                                 |
| Service execution     | - eBranch                                                                                |
| channels              | - Unified number 920001744                                                               |
| Service eBranch       | https://ebranch.nwc.com.sa/Arabic/Pages/WaterReports.aspx                                |
| link (if applicable)  |                                                                                          |
| Targeted sectors      | - All citizens and residents in Saudi Arabia                                             |

| Meter activation request (new connections only) |                                                                                           |
|-------------------------------------------------|-------------------------------------------------------------------------------------------|
| Service description                             | This service enables you to submit a request to activate the meter for the new connection |
|                                                 | after construction completion.                                                            |
| Service                                         | - Completion of Construction certificate (except for commercial sector in Riyadh)         |
| requirements                                    | - Installation of conservation tools                                                      |
|                                                 | - Installation of safety covers                                                           |
| Online service                                  | - Sign in to the eBranch (for residential sector only)                                    |
| execution steps                                 | - Click the requests list                                                                 |
|                                                 | - Select water connection activation request                                              |
|                                                 | - Upload the Completion of Construction certificate                                       |

|                      | - Submit the request (for property owner only)           |
|----------------------|----------------------------------------------------------|
| Service execution    | - eBranch (residential)                                  |
| channels             | - Customer service centers (commercial and governmental) |
| Service eBranch link | https://ebranch.nwc.com.sa                               |
| (if applicable)      |                                                          |
| Targeted sectors     | - Residential sector                                     |
|                      | - Commercial sector                                      |
|                      | - Governmental sector                                    |

| Meter reactivation request (temporarily deactivated) |                                                                                     |
|------------------------------------------------------|-------------------------------------------------------------------------------------|
| Service description                                  | This service enables customer to submit a request to reactivate the meter if it was |
|                                                      | temporarily deactivated based on customer request.                                  |
| Service                                              | - N/A                                                                               |
| requirements                                         |                                                                                     |
| Online service                                       | - Go to the main page:                                                              |
| execution steps                                      | https://ebranch.nwc.com.sa/Arabic/Pages/Dashboard.aspx                              |
|                                                      | - Click the property account number icon                                            |
|                                                      | - Select meter reactivation service (for property owner only)                       |
|                                                      | - Submit the request                                                                |
| Service execution                                    | - eBranch (residential)                                                             |
| channels                                             | - Customer service centers (commercial)                                             |
| Service eBranch link                                 | https://ebranch.nwc.com.sa                                                          |
| (if applicable)                                      |                                                                                     |
| Targeted sectors                                     | - Residential sector                                                                |
|                                                      | - Commercial sector                                                                 |

|                         | Property title change request (title transfer)                                                                                                    |
|-------------------------|----------------------------------------------------------------------------------------------------|
| Service description     | This service enables you to submit a request to transfer the water and wastewater services                                                                                                    |
|                         | to a new owner.                                                                                                    |
| Service<br>requirements | <ul> <li>In case the property is mortgaged to a funding entity, a delegation letter issued by the owner to the service beneficiary must be attached (must include 'refer to the National Water Company or the water service provider').</li> <li>Copy of the title deed</li> <li>Signing the service agreement manually or electronically.</li> <li>A clear copy of the determination of heirs deed, death certificate and the legal guardian ID in case the property belongs to more than one heir.</li> </ul> |
| Online service          | - Sign in to the eBranch (for residential sector only)                                                                                                    |
| execution steps         | - Select the water service account                                                                                                    |
|                         | - Click change property title                                                                                                    |
|                         | - Upload the required documents                                                                                                    |
|                         | - Submit the request                                                                                                    |
| Service execution       | - eBranch (residential)                                                                                                    |
| channels                | - Customer service centers (commercial)                                                                                                    |
| Service eBranch link    | https://ebranch.nwc.com.sa/Arabic/Pages/ChangePropertyOwner.aspx                                                                                                    |
| (if applicable)         |                                                                                                    |
| Targeted sectors        | - Residential sector                                                                                                    |
|                         | - Commercial sector                                                                                                    |

| Know monthly water consumption rate |                                                                                         |  |
|-------------------------------------|-----------------------------------------------------------------------------------------|--|
| Service description                 | This service enables registered customers to know their monthly water consumption rate. |  |
| Service requirements                | N/A                                                                                     |  |

| Online service<br>execution steps       | <ul> <li>Sign in to the eBranch</li> <li>Select the account</li> <li>Display water consumption rate as a chart</li> </ul> |
|-----------------------------------------|----------------------------------------------------------------------------------------------------|
| Service eBranch link<br>(if applicable) | https://ebranch.nwc.com.sa/Arabic/Pages/Dashboard.aspx                                                                    |
| Targeted sectors                        | Residential sector                                                                                                    |
|                                         | Commercial sector                                                                                                    |

| Retrieve account number                 |                                                                                                    |
|-----------------------------------------|----------------------------------------------------------------------------------------------------|
| Service description                     | This service enables you to retrieve the number of your property's water service account using your ID number or old account number.                                                                       |
| Service requirements                    | N/A                                                                                                    |
| Online service<br>execution steps       | <ul> <li>Sign in to the eBranch</li> <li>Select know your account number service</li> <li>Select national ID, resident ID or old account number</li> <li>Enter the number</li> <li>Click search</li> </ul> |
| Service execution channels              | eBranch                                                                                                    |
| Service eBranch link<br>(if applicable) | https://ebranch.nwc.com.sa/Arabic/Pages/RetrieveAccountNumbers.aspx                                                                                                    |
| Targeted sectors                        | <ul><li>Residential sector</li><li>Commercial sector</li></ul>                                                                                                    |

| Account settlement request              |                                                                                                    |
|-----------------------------------------|----------------------------------------------------------------------------------------------------|
| Service description                     | This service is provided to the owner in case of selling the property.                                                                          |
| Service requirements                    | N/A                                                                                                    |
| Online service<br>execution steps       | <ul> <li>Sign in to the eBranch</li> <li>Select account number</li> <li>Click account settlement request</li> <li>Submit the request</li> </ul> |
| Service execution channels              | - eBranch                                                                                                    |
| Service eBranch link<br>(if applicable) | https://ebranch.nwc.com.sa/Arabic/Pages/Dashboard.aspx                                                                                          |
| Targeted sectors                        | Residential sector<br>Commercial sector                                                                                                    |

| Digital bill                            |                                                                                        |
|-----------------------------------------|----------------------------------------------------------------------------------------|
| Service description                     | This service enables registered customers to view and download bills list and details. |
| Service requirements                    | N/A                                                                                    |
| Online service                          | - Sign in to the eBranch                                                               |
| execution steps                         | - Select account number                                                                |
|                                         | - Click the bills link                                                                 |
| Service execution                       | - eBranch                                                                              |
| Service eBranch link<br>(if applicable) | https://ebranch.nwc.com.sa/Arabic/Pages/MyBills.aspx                                   |
| Targeted sectors                        | <ul><li>Residential sector</li><li>Commercial sector</li></ul>                         |

| Bill complaint       |                                                                                   |
|----------------------|-----------------------------------------------------------------------------------|
| Service description  | This service enables customer to complain about a high bill to be reconsidered by |
| -                    | relevant employees.                                                               |
| Service requirements |                                                                                   |
| Online service       | - Sign in to the eBranch                                                          |
| execution steps      | - Click complaints                                                                |
|                      | - Select submit a complaint                                                       |
|                      | - Select complaint type (billing)                                                 |
|                      | - Select the subdivision                                                          |
|                      | - Select the bill                                                                 |
|                      | - Add complaint details                                                           |
|                      | - Submit the complaint                                                            |
| Service execution    | - eBranch                                                                         |
| channels             | - Unified number 920001744                                                        |
| Service eBranch link | https://ebranch.nwc.com.sa/Arabic/Pages/SubmitComplaint.aspx                      |
| (if applicable)      |                                                                                   |
| Targeted sectors     | - Residential sector                                                              |
|                      | - Commercial sector                                                               |

| Water outage         |                                                                  |
|----------------------|------------------------------------------------------------------|
| Service description  | This service enables customer to report water outages.           |
| Service requirements | - Checking the supply schedule for your property via the eBranch |
| Online service       | - Sign in to the eBranch                                         |
| execution steps      | - Select account number                                          |
|                      | - Click account settlement request                               |
|                      | - Submit the request.                                            |
| Service execution    | - eBranch                                                        |
| channels             | - Unified number 920001744                                       |
| Service eBranch link | https://ebranch.nwc.com.sa/Arabic/Pages/SubmitComplaint.aspx     |
| (if applicable)      |                                                                  |
| Targeted sectors     | - Residential sector                                             |
|                      | - Commercial sector                                              |

| Property units change request |                                                                                      |
|-------------------------------|--------------------------------------------------------------------------------------|
| Service description           | This service enables customer to benefit from dividing property's units based on its |
|                               | current state and the official number of units, which leads to a bill reduction.     |
| Service requirements          | - Electricity bill                                                                   |
|                               | - Construction permit                                                                |
|                               | - Acceptance of terms and conditions                                                 |
|                               | - Submission of the request                                                          |
| Online service                | - Sign in to the eBranch                                                             |
| execution steps               | - Click Change units' number (for property owner only)                               |
|                               | - Upload documents                                                                   |
|                               | - Accept the terms and conditions                                                    |
|                               | - Submit the Request                                                                 |
| Service execution             | - eBranch                                                                            |
| channels                      |                                                                                      |
| Service eBranch link          | https://ebranch.nwc.com.sa/Arabic/Pages/UpdatingUnits.aspx                           |
| (if applicable)               |                                                                                      |
| Targeted sectors              | - Residential sector                                                                 |

**View violations** 

| Service<br>description                     | This service enables registered customers to view the violations recorded on their property with images. |
|--------------------------------------------|----------------------------------------------------------------------------------------------------|
| Service<br>requirements                    | N/A                                                                                                    |
| Online service<br>execution steps          | <ul> <li>Sign in to the eBranch</li> <li>Click violations</li> </ul>                                     |
| Service<br>execution<br>channels           | - eBranch                                                                                                |
| Service eBranch<br>link (if<br>applicable) | https://ebranch.nwc.com.sa/Arabic/Pages/ViewViolations.aspx                                              |
| Targeted sectors                           | <ul><li>Residential sector</li><li>Commercial sector</li></ul>                                           |

| Submit complaint                  |                                                                                                    |
|-----------------------------------|----------------------------------------------------------------------------------------------------|
| Service description               | This service enables you to submit a complaint about connection fees, meters, violations or service quality and other complaints.                                                                           |
| Service requirements              | N/A                                                                                                    |
| Online service<br>execution steps | <ul> <li>Sign in to the eBranch</li> <li>Go to complaints section</li> <li>Click Submit complaint</li> <li>Select the right section</li> <li>Add complaint details</li> <li>Submit the complaint</li> </ul> |
| Service execution                 | - eBranch                                                                                                    |
| channels                          | - Unified number 920001744                                                                                                    |
| Service eBranch link (if          | https://ebranch.nwc.com.sa/Arabic/Pages/SubmitComplaint.aspx                                                                                                    |
| applicable)                       |                                                                                                    |
| Targeted sectors                  | - Residential sector                                                                                                    |
|                                   | - Commercial sector                                                                                                    |

| Tanker request             |                                                                                        |
|----------------------------|----------------------------------------------------------------------------------------|
| Service description        | This service enables you to request a water tanker in cases of outages or being out of |
| _                          | network coverage.                                                                      |
| Service requirements       | N/A                                                                                    |
| Online service             | Customer with water account:                                                           |
| execution steps            | - Sign in to the eBranch                                                               |
|                            | - Go to requests (page top)                                                            |
|                            | - Select tanker request                                                                |
|                            | - Select tanker size                                                                   |
|                            | - Submit the request                                                                   |
|                            | Customer with no water account:                                                        |
|                            | - Sign in to the eBranch                                                               |
|                            | - Go to requests (page top)                                                            |
|                            | - Select tanker request                                                                |
|                            | - Select province and city                                                             |
|                            | - Specify location on the map                                                          |
|                            | - Select tanker size                                                                   |
|                            | - Submit the request                                                                   |
| Service execution channels | - eBranch                                                                              |

| Service eBranch link (if applicable) | https://ebranch.nwc.com.sa/Arabic/Pages/TankerRequest.aspx |
|--------------------------------------|------------------------------------------------------------|
| Targeted sectors                     | - Residential sector                                       |

| Tariff calculator                    |                                                                                                    |
|--------------------------------------|----------------------------------------------------------------------------------------------------|
| Service description                  | This service enables you to calculate consumption value in an interactive way based<br>on the number of units and consumption amount, with a link to tariff information.                               |
| Service requirements                 | N/A                                                                                                    |
| Online service<br>execution steps    | <ul> <li>Sign in to the eBranch</li> <li>Click Tariff calculator</li> <li>Specify number of units</li> <li>Specify consumption rate</li> <li>Specify the availability of wastewater service</li> </ul> |
| Service execution channels           | - eBranch                                                                                                    |
| Service eBranch link (if applicable) | https://ebranch.nwc.com.sa/Arabic/Pages/TariffCalculator.aspx                                                                                                    |
| Targeted sectors                     | - Residential sector                                                                                                    |

| Water map                            |                                                                                                    |  |
|--------------------------------------|----------------------------------------------------------------------------------------------------|--|
| Service description                  | This service enables customer to know the water supply schedule for any area selected on the map; the service is available for eBranch registered and non-registered users. |  |
| Service requirements                 | N/A                                                                                                    |  |
| Online service execution steps       | <ul> <li>Sign in to the eBranch</li> <li>Click the water map icon</li> <li>Select province, city and district</li> <li>Locate the area on the map</li> </ul>                |  |
| Service execution channels           | - eBranch                                                                                                    |  |
| Service eBranch link (if applicable) | https://ebranch.nwc.com.sa/Arabic/Pages/waterschedule.aspx                                                                                                    |  |
| Targeted sectors                     | <ul><li>Residential sector</li><li>Commercial sector</li></ul>                                                                                                    |  |

| Temporary meter deactivation request |                                                                                   |
|--------------------------------------|-----------------------------------------------------------------------------------|
| Service description                  | This service enables you to request a temporary cut of the water service off your |
|                                      | property.                                                                         |
| Service requirements                 | For property owner only via the eBranch                                           |
| Online service                       | - Sign in to the eBranch                                                          |
| execution steps                      | - Go to the main page                                                             |
|                                      | https://ebranch.nwc.com.sa/Arabic/Pages/Dashboard.aspx                            |
|                                      | - Click the property account number icon                                          |
|                                      | - Select temporary meter deactivation                                             |
|                                      | - Specify meter deactivation reason                                               |
|                                      | - Submit the request                                                              |
| Service execution                    | - eBranch (residential sector)                                                    |
| channels                             |                                                                                   |
| Service eBranch link (if             | https://ebranch.nwc.com.sa/Arabic/Pages/CloseMeter.aspx                           |
| applicable)                          |                                                                                   |
| Targeted sectors                     | - Residential sector (eBranch)                                                    |

|--|

| Water tank wash approval request     |                                                                                                    |
|--------------------------------------|----------------------------------------------------------------------------------------------------|
| Service description                  | This service enables you to obtain an approval to clean the water tank of your property.                                                                                                    |
| Service requirements                 | • The customer may request one approval every six (6) months and may change the washing date prior to the expiry of the previously specified period.                                           |
| Online service<br>execution steps    | <ul> <li>Sign in to the eBranch</li> <li>Select the tank wash approval request from requests tab at the page top.</li> <li>Select date for tank washing</li> <li>Submit the request</li> </ul> |
| Service execution channels           | - eBranch                                                                                                    |
| Service eBranch link (if applicable) | https://ebranch.nwc.com.sa/Arabic/Pages/TankWash.aspx                                                                                                    |
| Targeted sectors                     | - Residential sector                                                                                                    |

| Meter relocation request |                                                                              |
|--------------------------|------------------------------------------------------------------------------|
| Service description      | This service enables you to request to move the meter of your property.      |
| Service requirements     | - Available for property owner only                                          |
|                          | - Specifying the new meter installation location in a sketch and attaching a |
|                          | printed picture of the property.                                             |
|                          | - Payment of all debts due on the account                                    |
| Online service           | - Sign in to the eBranch                                                     |
| execution steps          | - Go to the main page:                                                       |
|                          | https://ebranch.nwc.com.sa/Arabic/Pages/Dashboard.aspx                       |
|                          | - Click the property account number icon                                     |
|                          | - Select meter relocation request                                            |
|                          | - Accept the (meter relocation) message that appears on the screen           |
| Service execution        | - Customer service centers (commercial)                                      |
| channels                 | - eBranch (residential)                                                      |
| Service eBranch link (if | https://ebranch.nwc.com.sa/Arabic/Pages/Dashboard.aspx                       |
| applicable)              | By clicking the property account icon.                                       |
| Targeted sectors         | - Residential sector                                                         |
|                          | - Commercial sector                                                          |

| Full debt payment request |                                                                          |
|---------------------------|--------------------------------------------------------------------------|
| Service description       | This service enables customer to request to pay the full amount of debt. |
| Service requirements      | - Available for property owner only                                      |
| Online service            | - Go to Bills page                                                       |
| execution steps           | https://ebranch.nwc.com.sa/Arabic/Pages/Dashboard.aspx                   |
|                           | - Click Bills icon                                                       |
|                           | - Accept the (meter relocation) message that appears on the screen       |
| Service execution         | - eBranch                                                                |
| channels                  |                                                                          |
| Service eBranch link (if  | https://ebranch.nwc.com.sa/Arabic/Pages/Dashboard.aspx                   |
| applicable)               | By clicking the property account icon.                                   |
| Targeted sectors          | - Residential sector                                                     |
|                           | - Commercial sector                                                      |

Water service termination request

| Service description              | This service enables you to submit a request to terminate services due to renovation or reconstruction works.                                                                                                    |
|----------------------------------|----------------------------------------------------------------------------------------------------|
| Service<br>requirements          | <ul> <li>Copy of personal identification</li> <li>In case the property is mortgaged to a funding entity, a delegation letter issued by the owner to the service beneficiary must be attached (must include 'refer to the National Water Company or the water service provider').</li> <li>Copy of the title deed.</li> <li>Signing the service agreement manually or electronically.</li> <li>A clear copy of the determination of heirs deed, death certificate and the legal guardian ID in case the property belongs to more than one heir.</li> <li>Demolition letter from the Secretariat or a government expropriation letter (aveilable for gravene endo)</li> </ul> |
| Online service                   | - Sign in to the eBranch                                                                                                    |
| execution steps                  | <ul> <li>Sign in to the eBranch</li> <li>Go to the main page:</li> <li><u>https://ebranch.nwc.com.sa/Arabic/Pages/Dashboard.aspx</u></li> <li>Click the property account number icon.</li> <li>Select the service</li> <li>Upload the title deed and demolition letter</li> <li>Accept the terms and conditions</li> <li>Submit the request</li> </ul>                                                                                                    |
| Service execution                | - Customer service centers (commercial)                                                                                                    |
| Channels<br>Sorvice oBrench link | - eDranch (residential)                                                                                                    |
| (if applicable)                  | By clicking the property account icon                                                                                                    |
| Targeted sectors                 | - Residential sector                                                                                                    |
| ruigettu sectors                 | - Commercial sector                                                                                                    |

| XX                       | ator mater/wastewater connection diameter abange request                         |
|--------------------------|----------------------------------------------------------------------------------|
| •••                      | ater meter/wastewater connection diameter change request                         |
| Service description      | This service enables you to request to change the diameter of your property's    |
|                          | water/wastewater connection.                                                     |
| Service requirements     | - Available for property owner only                                              |
| _                        | - Approval of service provider based on building requirements.                   |
|                          | - Preparing the new installation location by making the water/wastewater         |
|                          | connection outlet visible.                                                       |
|                          | - Providing the same type of porcelain, marble or tiles as those of the pavement |
|                          | to install them after installing the meter/wastewater connection.                |
|                          | - Municipality's approval to issue the excavation license                        |
|                          | - Payment of all debts due on the account                                        |
|                          | - A copy of the building permit                                                  |
| Online service           | - Sign in to the eBranch                                                         |
| execution steps          | - Go to the main page:                                                           |
| _                        | https://ebranch.nwc.com.sa/Arabic/Pages/Dashboard.aspx                           |
|                          | - Click the property account number icon                                         |
|                          | - Select Change meter diameter                                                   |
|                          | - Accept the meter diameter increase message that appears on the screen          |
|                          | - Submit the request                                                             |
| Service channels         | - Customer service centers (commercial)                                          |
|                          | - eBranch (residential)                                                          |
| Service eBranch link (if | N/A                                                                              |
| applicable)              |                                                                                  |
| Targeted sectors         | - Residential sector                                                             |
|                          | - Commercial sector                                                              |

| Debt installment request             |                                                                                                    |
|--------------------------------------|----------------------------------------------------------------------------------------------------|
| Service description                  | This service is available when there are accumulated debts and the customer wishes to install them over specific periods.                                                                                                    |
| Service requirements                 | <ul> <li>Available for property owner only</li> <li>In case the customer does not comply with the monthly payments, the agreement shall be void.</li> </ul>                                                                                                    |
| Online service<br>execution steps    | <ul> <li>Sign in to the eBranch</li> <li>Go to the main page:</li> <li><u>https://ebranch.nwc.com.sa/Arabic/Pages/Dashboard.aspx</u></li> <li>Click the property account number icon and select the service</li> <li>Select the number of installments</li> <li>Accept the acknowledgement and undertaking</li> <li>Submit the request</li> </ul> |
| Service execution<br>channels        | - eBranch                                                                                                    |
| Service eBranch link (if applicable) | https://ebranch.nwc.com.sa/Arabic/Pages/Dashboard.aspx                                                                                                    |
| Targeted sectors                     | Residential sector (eBranch)                                                                                                    |